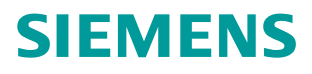

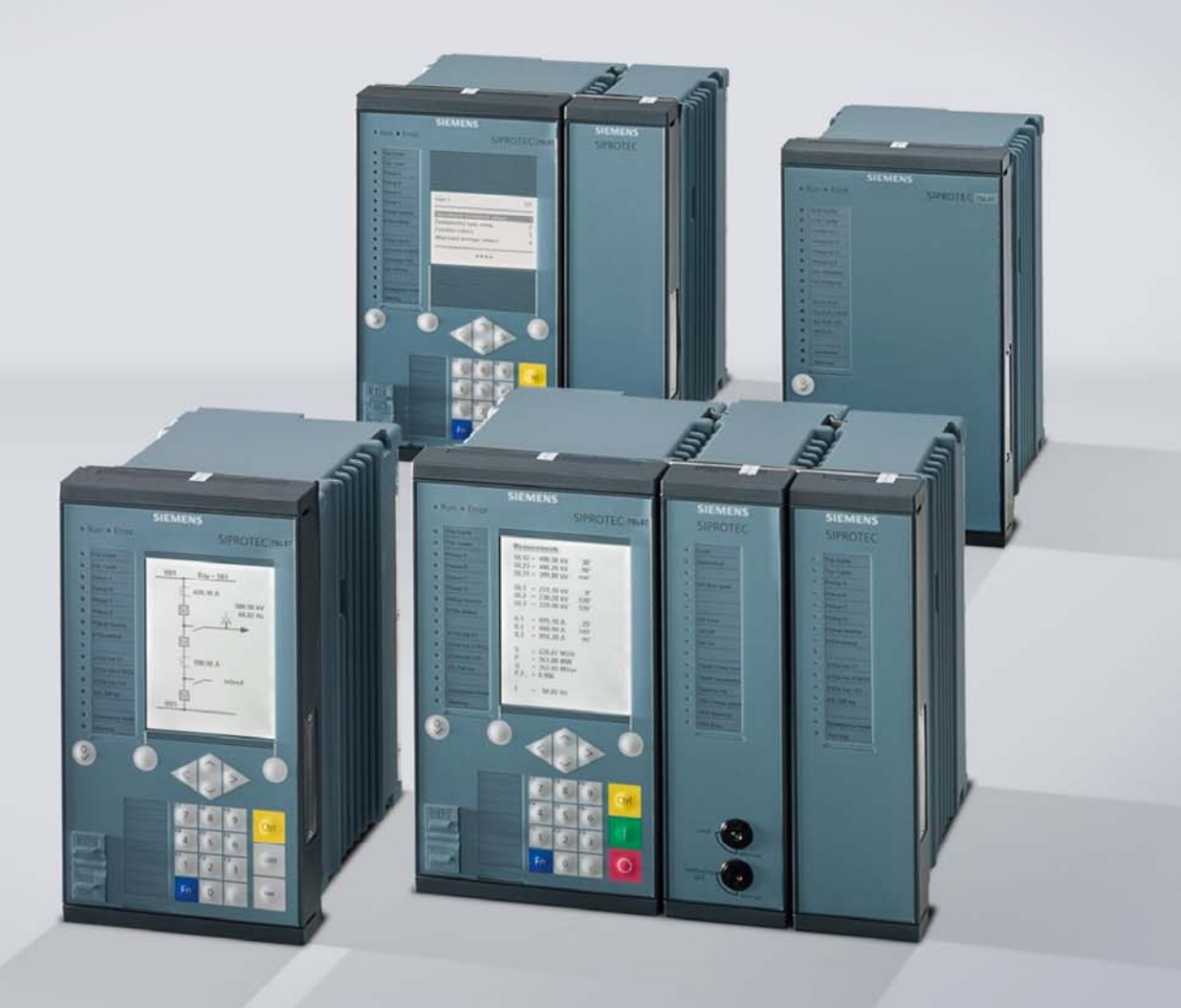

www.siemens.com/protection

# **SIPROTEC 5 Application Note**

SIP5-APN-007: Interconnection of SIPROTEC 5 devices to SICAM PAS with IEC 61850

Answers for infrastructure and cities.

### SIPROTEC 5 - Application: SIP5-APN-007 Interconnection of SIPROTEC 5 devices to SICAM PAS with IEC 61850

#### Content

| Inte | rconnect                    | ion of SIPROTEC 5 devices to SICAM PAS with IEC 61850                              | 3  |  |  |  |  |
|------|-----------------------------|------------------------------------------------------------------------------------|----|--|--|--|--|
| 1.1  | Summary                     |                                                                                    |    |  |  |  |  |
| 1.2  | .2 Application Introduction |                                                                                    |    |  |  |  |  |
| 1.3  | Solutio                     | n                                                                                  | 3  |  |  |  |  |
|      | 1.3.1                       | Configuration of a SIPROTEC 5 device for communication with IEC 61850              | 4  |  |  |  |  |
|      | 1.3.2                       | Configuration of a SICAM PAS V7 for IEC 61850 communication with SIPROTEC 5 device | 9  |  |  |  |  |
|      | 1.3.3                       | Test communication by a fault record transmission                                  | 12 |  |  |  |  |
| 1.4  | Conclu                      | sion                                                                               | 13 |  |  |  |  |

#### Interconnection of SIPROTEC 5 devices to SICAM PAS with IEC 61850

#### 1.1 Summary

This Application Note contains the description of a possible solution for establishing the communication between Substation Automation SICAM PAS V7 and protection devices SIPROTEC 5 using the IEC 61850 protocol. IEC 61850 is the communication and protection protocol based on TCP/IP used in the substation automation.

#### **1.2 Application Introduction**

The task can be divided in three parts:

- Configuration of a SIPROTEC 5 device for communication with IEC 61850.
- Configuration of a SICAM PAS V7 for IEC 61850 communication with the SIPROTEC 5 device.
- Test the communication by a fault record transmission.

For the solution of the above mentioned task following hard- and software is used:

- PC with installed SICAM PAS V7 and a PC with installed DIGSI 5 software
- SIPROTEC 5 device with a communication module applicable for IEC 61850
- Ethernet network which is connecting the components

#### 1.3 Solution

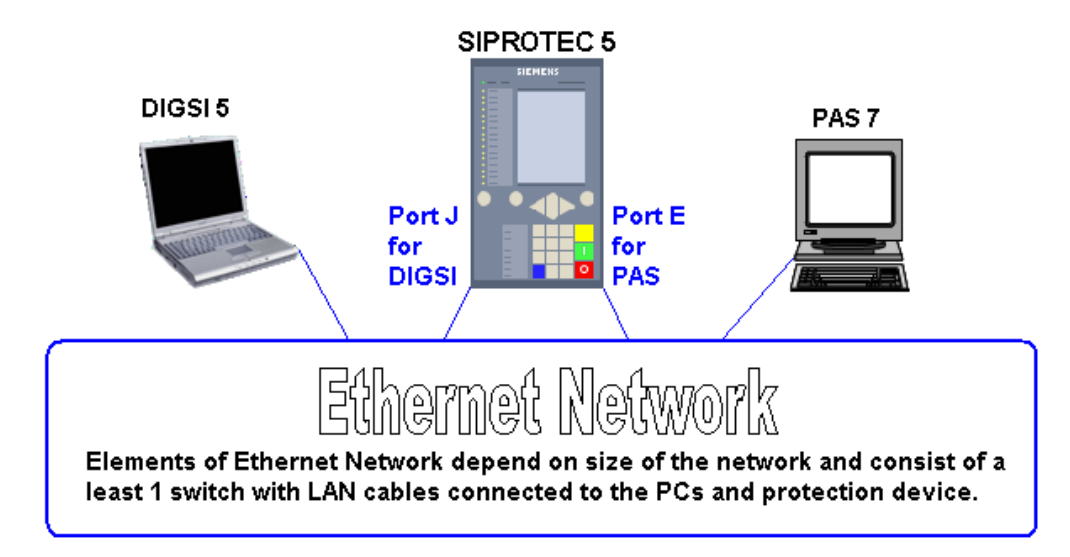

Figure 1: Overview about hard- and software used for the task solution

Interconnection of SIPROTEC 5 devices to SICAM PAS

# 1.3.1 Configuration of a SIPROTEC 5 device for communication with IEC 61850

The used SIPROTEC 5 device has a front panel with a display. The **port J** on the backside is for DIGSI communication. The configuration of a local IP-address (port J) with the display menu is self-explaining:

- Press the right soft key under "Menu" in the initial view, select Communication with the navigation keys then the first communication module.
- Check in the general parameters of the module that this is port J. The IP-address can be changed in the "comm. channel / IP-settings"-section. The password for changing the parameters is 222222.

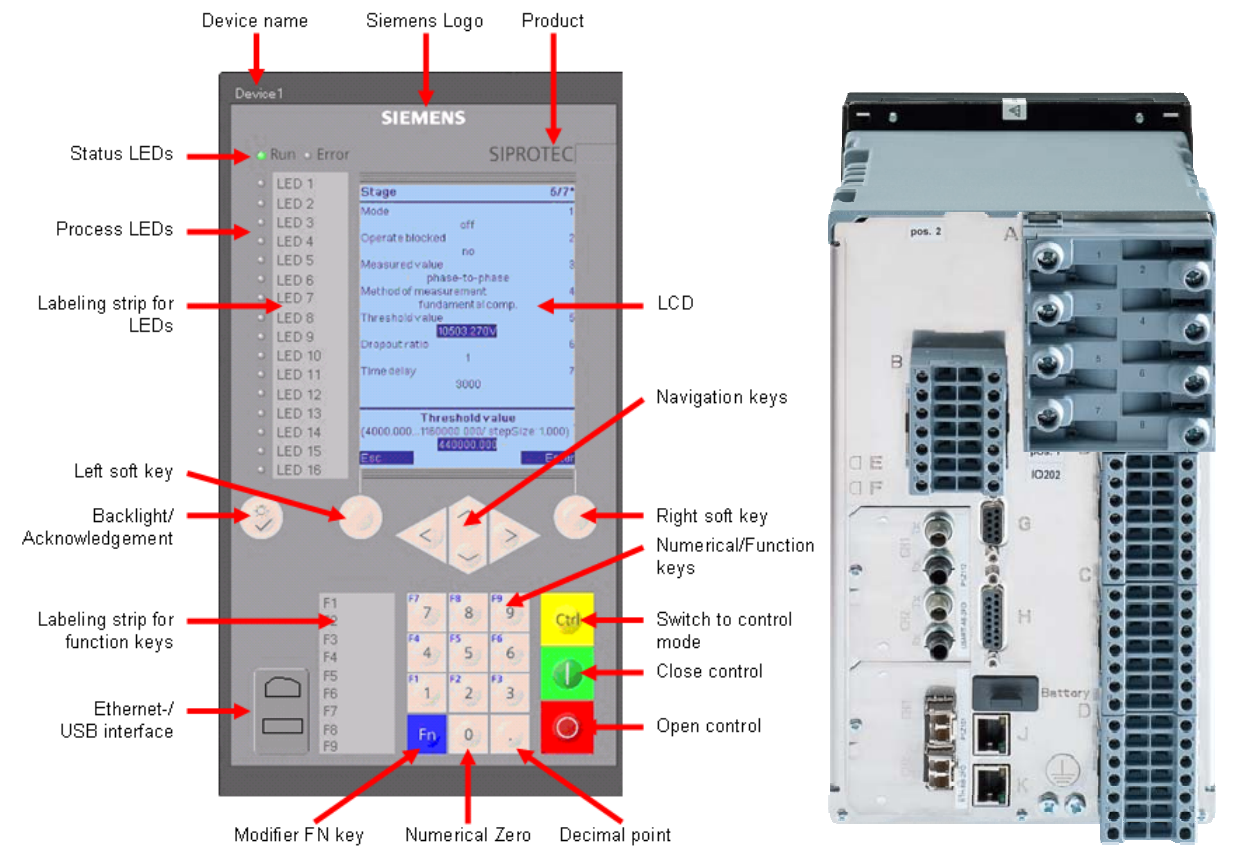

Figure 2: SIPROTEC 5 device front and rear view with optical port E (port J is always electrical)

An unassigned IP-address, in this case 192.168.200.235 with subnet mask 255.255.255.0, is to be configured for the device. After accepting of the IP-address the device restarts.

The device is connected via port J to the Ethernet network. Also the PC with the DIGSI 5 software is connected to this network. One of the features of DIGSI 5 is the automatic finding of accessible devices. There is no need to connect to each device separately as all SIPROTEC 5 devices can be found in the network.

Start DIGSI 5 in the Siemens Energy folder of the Windows start menu. Even without a new or existing project "Online access"-section is available in the project tree. Open the physical network card which is connected to the network and double-click on "Update accessible devices". After a while all connected devices are found.

Interconnection of SIPROTEC 5 devices to SICAM PAS

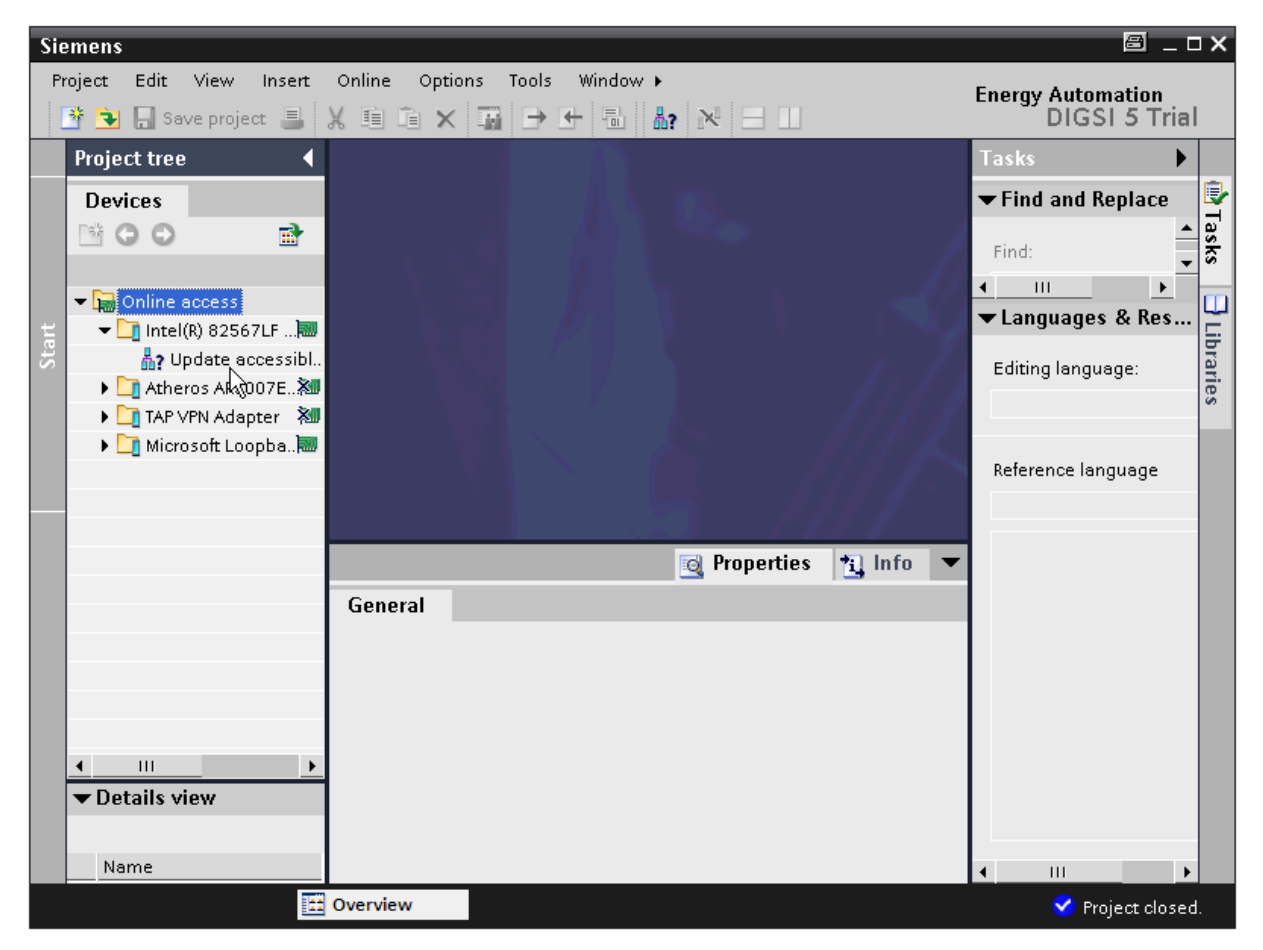

Figure 3: Find accessible devices in DIGSI 5

The next step is to create a new DIGSI 5 project. This can be done with the top menu Project/New.

After the selection of the project name and storage location the same will be created and a new tree appears above the "Online access"-section described above.

In order to add the online device to this project, right-click on the device and choose "Add new device". The "Add new device"-dialog is opened with the pre-filled product code of the online device.

In Step 3 of the dialog an application template must be selected which defines pre-selected protection functions. Select the DIFF/DIS Basic option here. Then the device can be created.

Interconnection of SIPROTEC 5 devices to SICAM PAS

| Add new device                                             |                                                                                        |
|------------------------------------------------------------|----------------------------------------------------------------------------------------|
| Step 1: Select device type                                 |                                                                                        |
| Enter short product code (TNS) or paste long product code: | 75L87-DAAA-AA0-0AAAA0-AZ3111-13112A-AAA000-000AA0-CB1BA1                               |
| Step 2: Select device properties                           |                                                                                        |
| Voltage variant:                                           | DC 60-250V, AC 115-230V                                                                |
| Integrated Ethernet interface (port J):                    | DIGSI 5 connection and IEC 61850 reporting                                             |
| Significant feature:                                       | Multi-end protection                                                                   |
| Select function-point class:                               | Base + 500                                                                             |
| Step 3: Select application template                        |                                                                                        |
| Application-template selection:                            | Application templates Configure                                                        |
|                                                            | DIFF/DIS Basic V01.11<br>DIFF/DIS overhead line, solid ground. neutr.p., 1.5 CB V01.11 |
|                                                            |                                                                                        |
|                                                            |                                                                                        |

Figure 4: Add new device

In the "Device and networks"-section which will be opened by default after the creation (or when the manual configuration is selected) the communication settings must be made for the new device. This section consists of two views. In the device view the hardware can be configured, in the network view the devices can be connected to the networks.

The Device view consists of the rear and front view of the device. If the device is configured without a product code then the hardware catalogue on the right side must be used to drag and drop the components of the device to the available slots. In our case just click on port J in the rear view and enter the corresponding IP-address in the lower property section. Click on "Add new subnet".

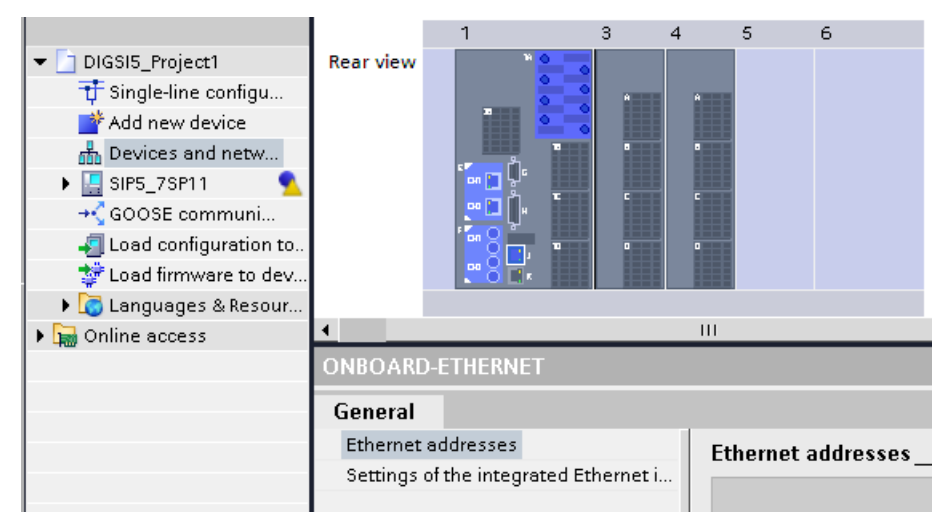

Figure 5: Port J for DIGSI communication

Interconnection of SIPROTEC 5 devices to SICAM PAS

Then click on Port E which is electrical redundant Ethernet port in our case and select the IEC 61850-8-1 protocol in the property view. Enter for this port an own IP-address, 192.168.200.236 in our case. Click also on "Add new subnet" to assign a name for the subnet.

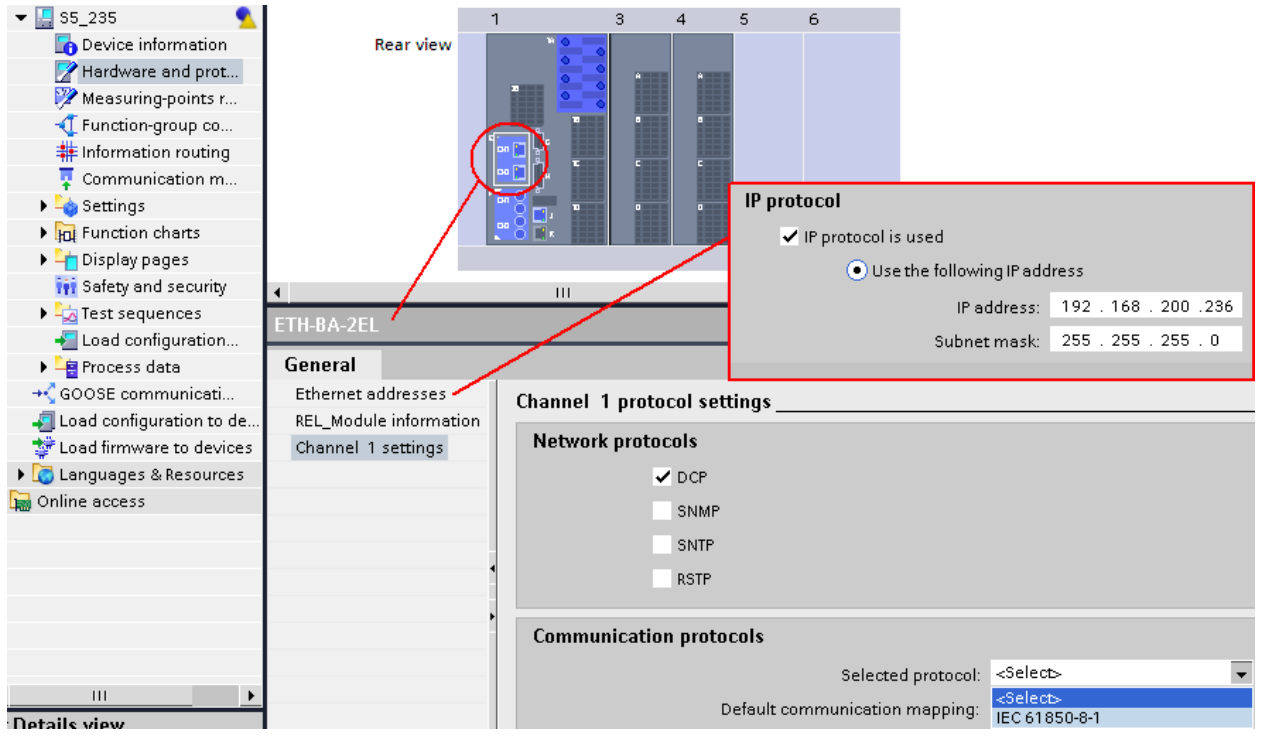

Figure 6: Port E for IEC 61850 (device is already renamed)

To check the fault record transmission a fault record must be initiated. This can be easily parameterized with the Information routing of the device. Click on expand button left of the device and double click on information routing. A matrix containing all device information assignable to sources and destinations opens. Assign "Start record" of the Recording function block to a function key (here no. 3) as a source.

| 🕶 [ \$5_235 📃 📃                         |                       |             |               |      |                      |                                 |    |   |      |  |
|-----------------------------------------|-----------------------|-------------|---------------|------|----------------------|---------------------------------|----|---|------|--|
| Device information                      | THE THE All entries   |             |               |      |                      |                                 |    |   |      |  |
| 📝 Hardware and prot                     | Information           |             |               |      | ► Sour               | се                              |    |   |      |  |
| 💯 Measuring-points r                    |                       |             |               |      | - PL - Function keys |                                 |    |   |      |  |
| 🕂 Function-group co                     |                       |             |               |      | • 01                 | <ul> <li>Base module</li> </ul> |    |   |      |  |
| 輫 Information routing 📐                 | Ciencele.             |             | Maria Indiana | T    |                      | 1                               |    | 2 | anc. |  |
| 🐺 Communication m🕏                      | Signals               | -           | Number        | туре | -                    | -                               | 2  | 5 | 4    |  |
| 🕨 📥 Settings                            | (All)                 | •           | (All) 💌       | ( 💌  |                      | •                               | •  | • | •    |  |
| Function charts                         | 🗢 🥍 Recording         |             | 50            |      |                      |                                 |    | * |      |  |
| <ul> <li>Joint Display pages</li> </ul> | 👻 🦆 Fault recorder    | 50.791      |               |      |                      |                                 | *  |   |      |  |
| Sefety and sequrity                     | 🕨 🦕 General           | 50.791.2791 |               |      |                      |                                 |    |   |      |  |
|                                         | 👻 🤯 Control           | 50.791.2821 |               |      |                      |                                 | *  |   |      |  |
| EC 61850 reports                        | 🔶 Mode (controllable) |             | 50.791.2821   | ENC  |                      |                                 |    |   |      |  |
| EC 61850 structure                      | Start record          | 50.791.2821 | SPC           |      |                      |                                 | On |   |      |  |
| Test sequences                          |                       |             |               |      |                      |                                 |    |   |      |  |
| 📲 Load configuration                    | ETH-BA-ZEL            | _           |               | _    | _                    | _                               | _  | _ | _    |  |

Figure 7: Information routing

The DIGSI project must be exported in the SCD-format. SCD = Substation Configuration Description. The SCD file will be used in SICAM PAS V7 configuration in the next part.

Interconnection of SIPROTEC 5 devices to SICAM PAS

Click with the right mouse button on the project name and select Export.

Select SCD format in the next window and press the Export-button.

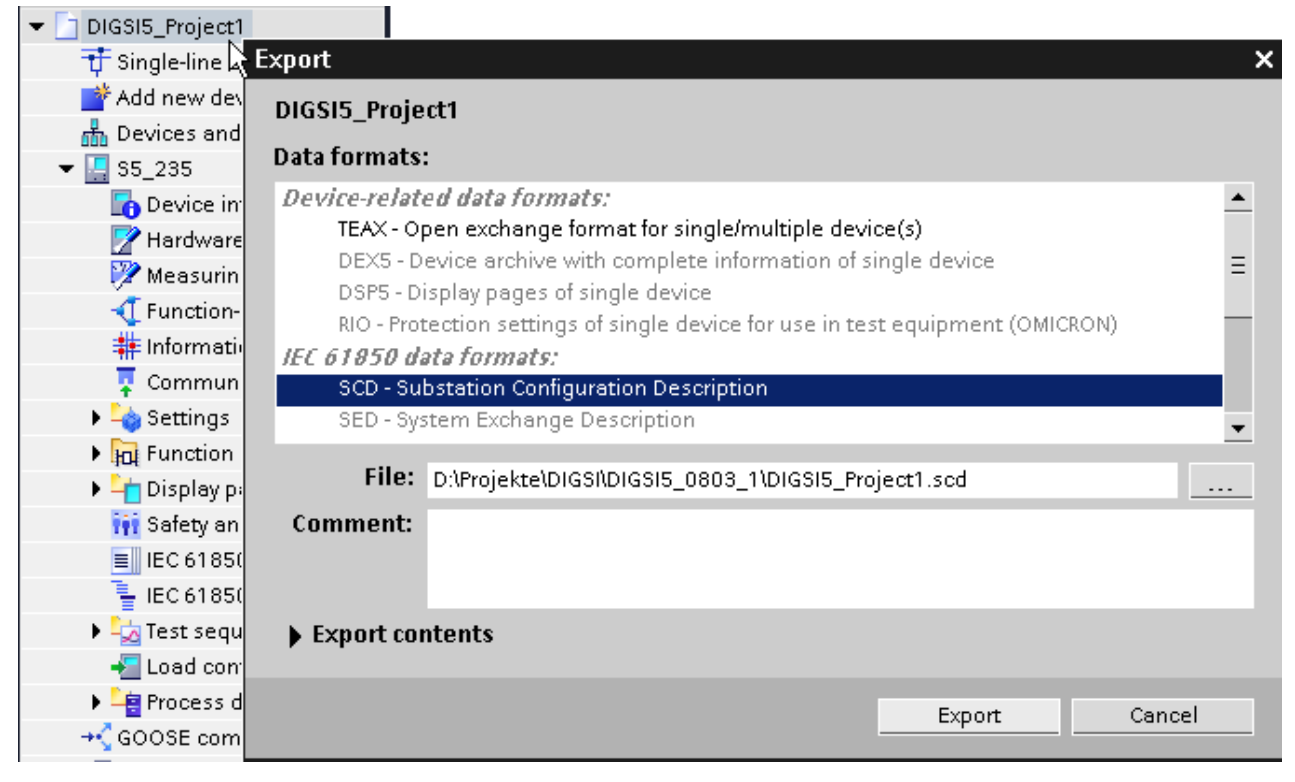

Figure 8: Project export

As the last step the configuration must be loaded to device. Double click on "Load configuration to device" in the device level. The confirmation ID to be entered is the same 222222 as in the device itself. Confirm loading in case of warnings. The parameters will be loaded to the device.

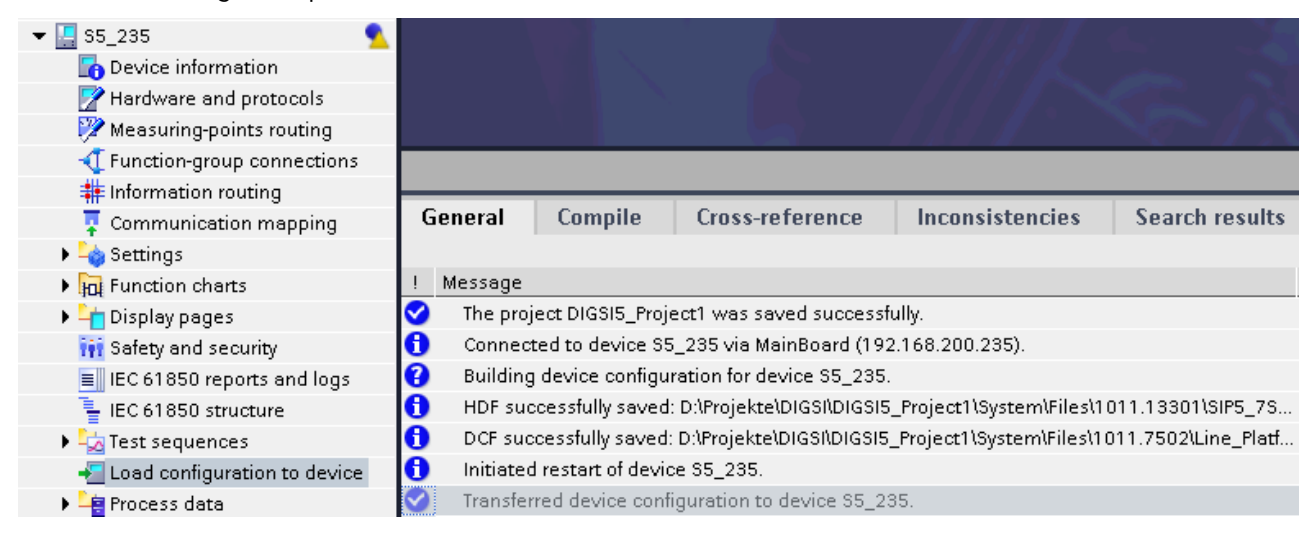

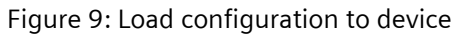

1.3.2 Configuration of a SICAM PAS V7 for IEC 61850 communication with SIPROTEC 5 device

Start SICAM PAS V7 **UI-Configuration** in the Siemens Energy folder of the Windows start menu. If it doesn't start check if all necessary features are installed with the Feature Enable in the same folder. At least following features must be installed: Configuration, Runtime and IEC 61850 Client.

Open the Configuration section, select the "SICAM PAS PQS"-folder in the left window and use the context menu (click with the right mouse button) to create System, Application and Interface. In our case the System is the PC, the Application is the IEC 61850 client and the Interface is the LAN port with the local IP-address of the PC.

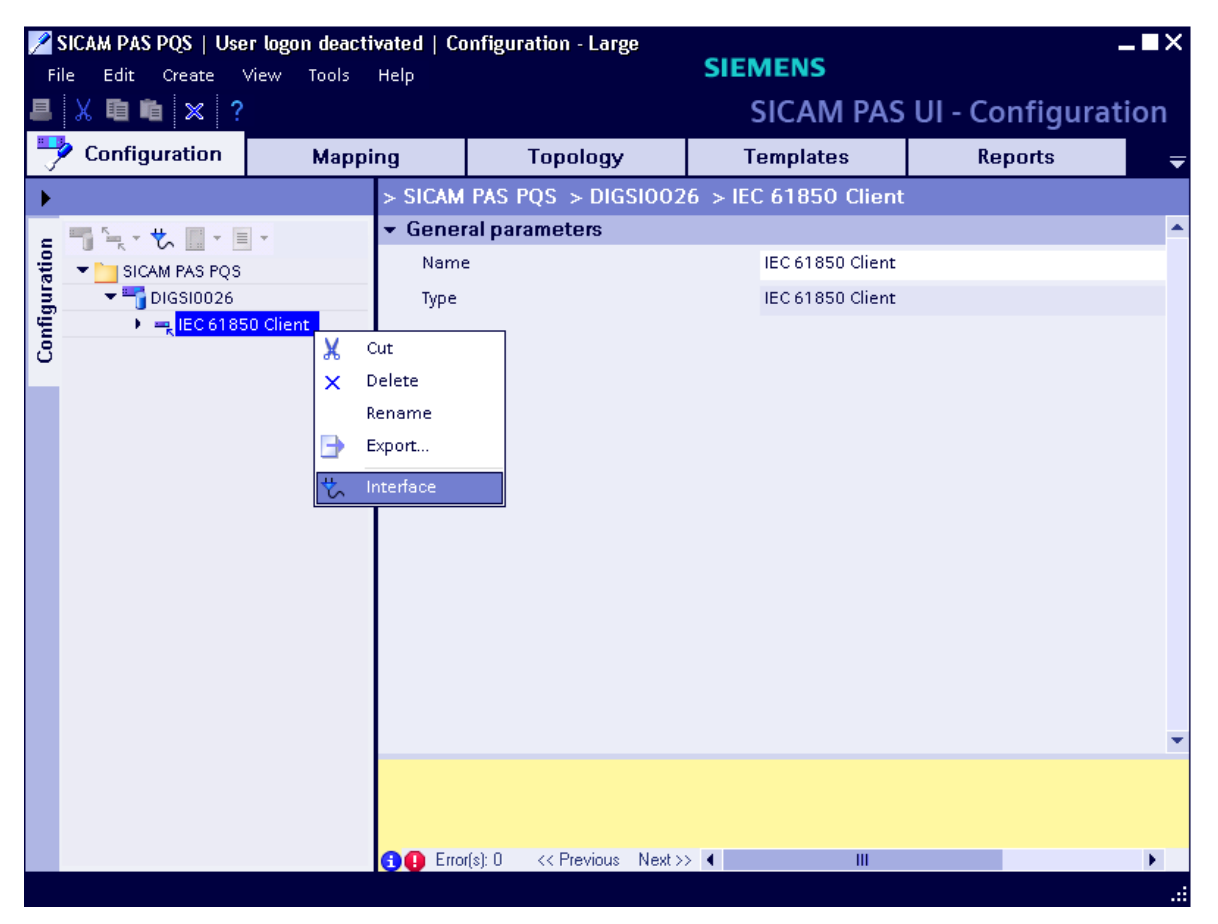

Figure 10: SICAM PAS UI-Configuration – IEC 61850 Client

Use the context menu of Interface to import the SCD-file which was created in part 1. The Import function opens a new window where the protection device is selected by default, click the "OK"-button.

Interconnection of SIPROTEC 5 devices to SICAM PAS

After the import the device appears in the tree below the interface. It has the IP-address 192.168.200.236. This is the IEC 61850-interface of the device. No additional settings are required for our task.

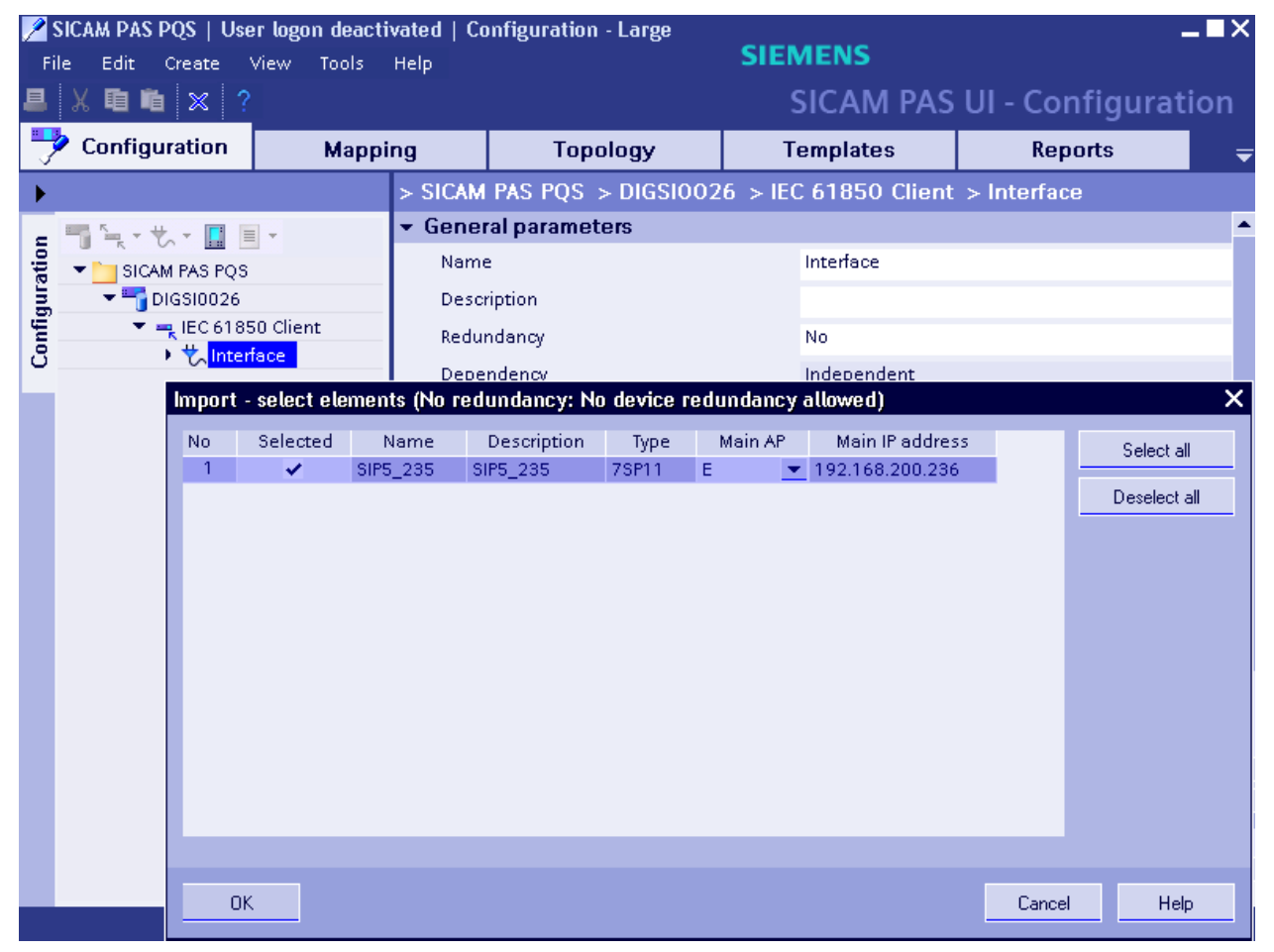

Figure 11: Import of a SIPROTEC 5 device

Open SICAM PAS V7 **UI-Operation** in the Siemens Energy folder of the Windows start menu.

Click on "Update system"-button. The update takes a few minutes. Then click on "Start"-button for all elements of the tree or use context menu to start all with one click.

| SICAM PAS PQS   DIGSI0026   U<br>File View Tools Help | ser logon deactivated                | SIEMENS                               | _=×                |
|-------------------------------------------------------|--------------------------------------|---------------------------------------|--------------------|
|                                                       |                                      | SICAM                                 | PAS UI - Operation |
| > SICAM PAS PQS                                       |                                      |                                       |                    |
| The SICAM PAS PQS                                     | 🚽 Status                             |                                       |                    |
| ▼ ()> DIGSI0026                                       |                                      |                                       |                    |
| <ul> <li>IEC 61850 Client</li> </ul>                  | Current state                        |                                       |                    |
| ▼ (▶) Interface                                       | 1. M. 1. M.                          | Updata uiew                           |                    |
| IED_11_2                                              | View is realtime                     | Opuale view                           |                    |
| IED_14_6                                              | The configuration is up to date.     | Update system                         |                    |
| ▶ IED_15_4                                            |                                      |                                       |                    |
| 0 35_235                                              |                                      |                                       |                    |
|                                                       |                                      |                                       |                    |
|                                                       |                                      |                                       |                    |
|                                                       | <ul> <li>Redundancy state</li> </ul> |                                       |                    |
|                                                       | System type Default system Re        | dundant system Switch active sy       | stem               |
|                                                       | FullServer 🕟 DIGSI0026 Redur         | idancy not enabled Switch active syst | em                 |
|                                                       |                                      |                                       |                    |
| View is realtime - The configuration is up            | o to date.                           |                                       | .:                 |

Figure 12: SICAM PAS UI-Operation

When the communication is successful each element of the tree has a green triangle ("play"-symbol) besides indicating proper operation.

For detailed view open SICAM PAS V7 **Value Viewer** where information received from device is displayed with time stamp, value and other properties.

Interconnection of SIPROTEC 5 devices to SICAM PAS

| 12 | Bild SICAM PAS PQS   User logon deactivated     _ |                                                                                                    |                                                             |                                                                |                                                                                                    |                                                                                                    |                                                                                                    |                                                                                                    |                                                                                  |               |                                                                                              |                      |            |
|----|---------------------------------------------------|----------------------------------------------------------------------------------------------------|-------------------------------------------------------------|----------------------------------------------------------------|----------------------------------------------------------------------------------------------------|----------------------------------------------------------------------------------------------------|----------------------------------------------------------------------------------------------------|----------------------------------------------------------------------------------------------------|----------------------------------------------------------------------------------|---------------|----------------------------------------------------------------------------------------------|----------------------|------------|
|    |                                                   |                                                                                                    |                                                             |                                                                |                                                                                                    |                                                                                                    |                                                                                                    | SICA                                                                                                    | M                                                                                | PAS - Value V | Viev                                                                                         | ve                   | r          |
|    |                                                   | TimeStamp 🔺                                                                                                    | Ti                                                          | ті                                                             | V                                                                                                    | ValueName                                                                                                    | Value                                                                                                    | Initiator                                                                                                    | Ca                                                                               |               |                                                                                              |                      | •          |
|    |                                                   | TimeStamp         ▲           (none)         ▼           06.08.2010         07.42:33.094           06.08.2010         07.42:33.094           06.08.2010         07.42:33.094           06.08.2010         07.42:33.094           06.08.2010         07.42:33.094           06.08.2010         07.42:33.094           06.08.2010         07.42:33.094           06.08.2010         07.42:33.125           01.01.1970         00:00.0000           06.08.2010         07.42:33.125           06.08.2010         07.42:33.125           06.08.2010         07.42:33.125           06.08.2010         07.42:33.125           01.01.1970         00:00.0000           06.08.2010         07.42:33.125           01.01.1970         00:00.0000           06.08.2010         07.42:33.125           01.01.1970         00:00.0000           06.08.2010         07.42:33.125           01.01.1970         00:00:0000           06.08.2010         08:25:58.375 | Ti<br>( V<br>V<br>V<br>V<br>V<br>V<br>V<br>V<br>V<br>V<br>V | Ti<br>(   Low<br>Low<br>Low<br>Low<br>Low<br>Low<br>Low<br>Low | S S | ValueName<br>(none)<br>Applicatio<br>Applicatio<br>Applicatio<br>Applicatio<br>Applicatio<br>Applicatio<br>BilkOdr<br>OprReady<br>_ExecGIFlat<br>SYS_New<br>_BilkAdm<br>_ComFault<br>_ExecGID<br>_Adm<br>_Opr | Value<br>(none) ▼<br>0<br>0<br>0<br>0<br>0<br>0<br>0<br>65536<br>1<br>0<br>0<br>65536<br>2<br>0<br>0<br>1<br>0<br>0<br>0<br>0<br>5536<br>0<br>0<br>0<br>0<br>0<br>0<br>0<br>0<br>0<br>0<br>0<br>0<br>0<br>0<br>0<br>0<br>0<br>0<br>0 | Inition<br>Initian<br>Initian<br>Irrelevan<br>Irrelevan<br>Irrelevan<br>Irrelevan<br>Irrelevan<br>Irrelevan<br>Irrelevan<br>Irrelevan<br>Irrelevan<br>Irrelevan<br>Irrelevan<br>Irrelevan<br>Irrelevan<br>Irrelevan | Ca<br>(n<br>Sp<br>Sp<br>Sp<br>Sp<br>Sp<br>Sp<br>Sp<br>Co<br>Sp<br>Co<br>Sp<br>Co |               | 0<br>0x0<br>NotV<br>06.08.<br>NotL<br>NotL<br>Valid<br>Low<br>3530<br>Applic<br>Scad<br>Spon | <ul> <li></li> </ul> | Properties |
|    |                                                   |                                                                                                    |                                                             |                                                                |                                                                                                    |                                                                                                    |                                                                                                    |                                                                                                    |                                                                                  | Control       |                                                                                              |                      |            |
|    |                                                   | • •                                                                                                    |                                                             |                                                                |                                                                                                    |                                                                                                    |                                                                                                    |                                                                                                    | ۲                                                                                | Transmit      |                                                                                              | _                    |            |

Figure 13: SICAM PAS Value Viewer

#### **1.3.3 Test communication by a fault record transmission**

One of the features of PAS V7 is an automatic fault record transmission. PAS V7 automatically retrieves new fault records in the selected time intervals. This time interval is defined in the properties of the IEC 61850 interface. Also the location of the fault records directory can be configured here.

| File       Edit       Create       Yew       Tools       Help       SIEMENS         Configuration       Mapping       Topology       Templates       Reports         Configuration       Mapping       Topology       Templates       Reports         SICAM PAS PQS       SICAM PAS PQS       SICAM PAS PQS       Interface         Dission26       Mare       Interface       Description         Redundancy       No       Periodenation       Periodenation         Transmission parameters       If eddress       192.166.200.26       Subnet mask       255.255.0         Fault record transmission       Signature end firmware version       SIEMENS.01.06;       Period orchive         Polling cycle [min]       2       Expert parameters       Polling cycle [min]       2         Very to the legacy RECFRO archive       Here you can activate or deactivate the support by the legacy RECFRO archive.       Polling cycle [min]       2                                                                                                    | 📌 SICA     | AM PAS PQS   Use | er logon deacti | vated   Co | onfiguration - Large          |          |                     | _              |         | _ <b>=</b> × |
|----------------------------------------------------------------------------------------------------|------------|------------------|-----------------|------------|-------------------------------|----------|---------------------|----------------|---------|--------------|
| SICAM PAS UI - Configuration         Configuration         Mapping       Topology         Templates       Reports         SICAM PAS PQS > DIGSI0026 > IEC 61850 Client > Interface         SICAM PAS PQS       SicAm PAS PQS         DIGSI0026       Name         IEC 61850 Client       Name         Name       Interface         Description       Redundancy         No       Pendency         Independent       Pendency         IP address       192168.200.26         Subnet mask       255.255.255.0         Fault record transmission       Pendency         Activation on device start       Yes         Polling cycle [min]       2         Vestore provementers       No         Wow decture and firmware version       SIEMENS:3.01.06;         Support of the legacy RECPRO archive       Here you can activate or deactivate the support by the legacy RECPRO archive.         Here you can activate or deactivate the support by the legacy RECPRO archive.       Model of the legacy RECPRO archive.         Here you can active to redeactivate the support by the legacy RECPRO archive.       Model of the legacy RECPRO archive.                                                                                                    | File       | Edit Create V    | view Tools      | Help       |                               |          | SIEMEN              | S              |         |              |
| Configuration       Mapping       Topology       Templates       Reports         > SICAM PAS PQS       > DIGSI0026       > IEC 61850 Client       > Interface         > DiGSI0026       > EC 61850 Client       > No          > DiGSI0026       > EC 61850 Client       > Redundancy       No         > Transmission parameters       Interface           IP address       192.168.200.26       > Undependent          > Transmission parameters       IP address       192.168.200.26       =         Subnet mask       255.255.255.0           > Fault record trapscisoion            Support of the legacy RECPRO archive       No           Polling cycle (min]       2            > Export parameters       Nowufacturer and firmware version       SIEMENS:3.01.06;          Support of the legacy RECPRO archive             Polling cycle (min]       2             Verevious       Netwister of deactivate the support by the legacy RECPRO archive.            Wereviou can activate or deactivate the support by the legacy RECPRO arc                                                                                                    | <b>₽</b> X | · 車 車 × ?        |                 |            |                               |          | SICA                | M PAS UI - Cor | nfigura | tion         |
| > SICAM PAS PQS > DIGSI0026 > IEC 61850 Client > Interface         General parameters         Name         DigSi0026         Interface         Description         Redundancy         No         Transmission parameters         IP address         IP address         IP address         Subnet mask         255.255.0         Fault record transmission         Support of the legacy RECPRO archive         No         Fault record directory         Diarchive         Activation on device start         Yes         Polling cycle [min]         2         Expert parameters         Mosulacturer and firmware version         SIEMENS:3.01.06;         Support of the legacy RECPRO archive         Her you can activate or deactivate the support by the legacy RECPRO archive.         Her you can activate or deactivate the support by the legacy RECPRO archive.         Her you can activate or deactivate the support by the legacy RECPRO archive.         Her you can activate or deactivate the support by the legacy RECPRO archive.                                                                                                    | 🔁 o        | Configuration    | Маррі           | ng         | Topology                      | Т        | emplates            | Reports        |         | ₹            |
| • General parameters         Name       Interface         Dissibute       Description         • LEC 61850 Client       Redundancy         • Transmission parameters       IP address         IP address       192.168.200.26         Subnet mask       255.255.255.0         • Fault record transmission         Poport of the legacy RECPRO archive         No         • Fault record directory         Olarchive         Polling cycle [min]         2         • Expert parameters         Insurfacturer and firmware version         Support of the legacy RECPRO archive         Nourfacturer and firmware version         Support of the legacy RECPRO archive         Here you can activate or deactivate the support by the legacy RECPRO archive.         Here you can activate or deactivate the support by the legacy RECPRO archive.         Value range: Yes, No         • Emor(s) 0                                                                                                    | •          |                  |                 | > SICAM    | PAS PQS > DIGSI0026           | 5 > IEC  | C61850 Client       | > Interface    |         |              |
| SICAM PAS PQS       Name       Interface         Dissi0026       Description       Redundancy       No <ul> <li>Redundancy</li> <li>Dependency</li> <li>Independent</li> <li>Transmission parameters</li> <li>IP address</li> <li>192.168.200.26</li> <li>Subnet mask</li> <li>255.255.0</li> </ul> <ul> <li>Fault record transmission</li> <li>Redure transmission of the legacy RECPRO archive</li> <li>Activation on device start</li> <li>Yes</li> <li>Polling cycle (min)</li> <li>2</li> <li>Expert parameters</li> <li>Nonufacturer and firmware version</li> <li>SIEMENS:3.01.06;</li> <li>Support of the legacy RECPRO archive</li> <li>Here you can activate or deactivate the support by the legacy RECPRO archive.</li> </ul> Walter range: Yes, No) <li>Error(s): 0</li> <li>C Previous Next&gt;</li>                                                                                                    | - M        | <u>≦</u> -t■     | <b>.</b>        | 👻 Gene     | ral parameters                |          |                     |                |         | <b>^</b>     |
| DIGS10026       Description         Redundancy       No         Dependency       Independent         Transmission parameters       IP address         IP address       192.168.200.26         Subnet mask       255.255.255.0         Fault record transmission       Septort of the legacy RECPRO archive         Redurd directory       D/archive         Activation on device start       Yes         Polling cycle [min]       2         Expert parameters       Monufacturer and firmware version         SIEMENS:3.01.06;       Support of the legacy RECPRO archive         Here you can activate or deactivate the support by the legacy RECPRO archive.         Here you can activate or deactivate the support by the legacy RECPRO archive.         Here you can activate or deactivate the support by the legacy RECPRO archive.                                                                                                    | • atio     | SICAM PAS PQS    |                 | Nam        | e                             |          | Interface           |                |         |              |
| Image: Solution of the legacy RECPRO archive       No         Image: Support of the legacy RECPRO archive       No         Image: Support of the legacy RECPRO archive       No         Image: Support of the legacy RECPRO archive       No         Image: Support of the legacy RECPRO archive       No         Image: Support of the legacy RECPRO archive       No         Image: Support of the legacy RECPRO archive       No         Image: Support of the legacy RECPRO archive       No         Image: Support of the legacy RECPRO archive       No         Image: Yes, No)       Image: Yes, No                                                                                                    | ang        | 🔫 🌄 DIGSI0026    |                 | Desc       | ription                       |          |                     |                |         |              |
| O       Commentation         Image: Part of the legacy RECPRO archive         Image: Part of the legacy RECPRO archive | lino —     | ▼ == LEC 6185    | 50 Client       | Redu       | ndancy                        |          | No                  |                |         | -            |
| Transmission parameters     IP address     IP address     Subnet mask     255.255.255.0      Fault record transmission     Support of the legacy RECPRO archive     No     Fault record directory     Activation on device start     Polling cycle [min]     2      Expert parameters     Mosultacturer and firmware version     SIEMENS:3.01.06;      Support of the legacy RECPRO archive     Here you can activate or deactivate the support by the legacy RECPRO archive.     (Value range: Yes, No)     Eron(s) 0 → CP revious Next >>                                                                                                    | 0          |                  | race            | Depe       | ndency                        |          | Independent         |                |         | -            |
| IP address 192.168.200.26   Subnet mask 255.255.255.0   • Fault record transmission   Support of the legacy RECPRO archive   No   Fault record directory   D:tarchive   Activation on device start   Polling cycle [min]   2   • Expert parameters   Wowsfacturer and firmware version   SIEMENS:3.01.06;   Support of the legacy RECPRO archive   Here you can activate or deactivate the support by the legacy RECPRO archive.   (Value range: Yes, No)   • Enor(s) 0                                                                                                    |            |                  |                 | 🕶 Trans    | mission parameters            |          |                     |                |         |              |
| Subnet mask 255.255.0   Fault record transmission   Support of the legacy RECPRO archive   Fault record directory   D.tarchive   Activation on device start   Yes   Polling cycle [min]   2   Expert parameters   Wowufacturer and firmware version   Support of the legacy RECPRO archive   Here you can activate or deactivate the support by the legacy RECPRO archive.   Value range: Yes, No)   Error(s).0                                                                                                    |            |                  |                 | IP ad      | dress                         |          | 192.168.200.26      |                |         | =            |
| Fault record transmission   Support of the legacy RECPRO archive   Fault record directory   D:larchive   Activation on device start   Yes   Polling cycle [min]   2   Expert parameters   Mosufacturer and firmware version   SUPPort of the legacy RECPRO archive   Here you can activate or deactivate the support by the legacy RECPRO archive.   Value range: Yes, No)   Emor(s): 0                                                                                                    |            |                  |                 | Subn       | et mask                       |          | 255.255.255.0       |                |         |              |
| Support of the legacy RECPRO archive   Fault record directory   D:larchive   Activation on device start   Yes   Polling cycle [min]   2   Expert parameters   Insurfacturer and firmware version   SUPPort of the legacy RECPRO archive   Here you can activate or deactivate the support by the legacy RECPRO archive.   Value range: Yes, No)   Emor(s).0                                                                                                    |            |                  |                 | 🝷 Fault    | record transmission           |          |                     |                |         |              |
| Fault record directory D:\archive   Activation on device start Yes   Polling cycle [min] 2   Expert parameters   Manufacturer and firmware version   Support of the legacy RECPRO archive   Here you can activate or deactivate the support by the legacy RECPRO archive.   Value range: Yes, No)   Emor(s): 0                                                                                                    |            |                  |                 | Smpp       | ort of the legacy RECPRO arch | nive     | No                  |                |         | -            |
| Activation on device start Yes<br>Polling cycle [min] 2<br>Expert parameters<br>Modufacturer and firmware version SIEMENS:3.01.06;<br>Support of the legacy RECPRO archive<br>Here you can activate or deactivate the support by the legacy RECPRO archive.<br>(Value range: Yes, No)<br>C C Error(s). 0 <                                                                                                    |            |                  |                 | Fault      | record directory              |          | D:\archive          |                |         |              |
| Polling cycle [min]       2         • Expert parameters                                                                                                    |            |                  |                 | Activ      | ation on device start         |          | Yes                 |                |         | -            |
| Expert parameters      Monutacturer and firmware version      Support of the legacy RECPRO archive Here you can activate or deactivate the support by the legacy RECPRO archive.      (Value range: Yes, No)      Error(s).0                                                                                                    |            |                  |                 | Pollin     | ig cycle [min]                |          | 2                   |                |         |              |
| Support of the legacy RECPRO archive       Here you can activate or deactivate the support by the legacy RECPRO archive.       (Value range: Yes, No)       Error(s): 0                                                                                                    |            |                  |                 | 🝷 Exper    | t parameters                  |          |                     |                |         |              |
| Support of the legacy RECPRO archive<br>Here you can activate or deactivate the support by the legacy RECPRO archive.                                                                                                    |            |                  |                 | WORL       | facturer and firmware version | n        | SIEMENS:3.01.06;    |                |         |              |
| Here you can activate or deactivate the support by the legacy RECPRO archive.                                                                                                    |            |                  |                 | Support of | the legacy BECPBO archive     | _        |                     |                |         |              |
| (Value range: Yes, No)<br>● ● Error(s): 0 <<< Previous Next>> ◀ ▶                                                                                                    |            |                  |                 | Here you o | an activate or deactivate the | e suppor | t by the legacy REC | PRO archive.   |         |              |
| ③ ● Error(s): 0 << Previous Next >>                                                                                                    |            |                  |                 | (Value ran | ae: Yes. No)                  |          |                     |                |         | -            |
|                                                                                                    |            |                  |                 | 🚹 🚺 Erro   | r(s): 0 << Previous Next >>   | •        |                     |                |         | •            |

Figure 14: IEC 61850 settings for fault record transmission

#### Interconnection of SIPROTEC 5 devices to SICAM PAS

Initiate a fault recording in the SIPROTEC 5 device by pressing "FN"-key, then "3" on the front panel of the device. Wait some time for the recording to be made and transferred. Then check the fault records directory. The fault record is available in the COMTRADE format and can be opened with SIGRA.

| 🗁 D:\archive\Iec61850\Recpro Archive\DIG5I0026\IEC 61850 Client\Interface\55_235 📃 🗆 🗙 |                                                                                                 |                     |                  |  |  |  |  |  |  |  |
|----------------------------------------------------------------------------------------|-------------------------------------------------------------------------------------------------|---------------------|------------------|--|--|--|--|--|--|--|
| File Edit View Favorites Tools Help                                                    |                                                                                                 |                     |                  |  |  |  |  |  |  |  |
| 🕞 Back 🔹 🕥 🖌 🏂 Search 📂 Folders 🛛 🔯 🏂 🗙 🍤 💷 -                                          |                                                                                                 |                     |                  |  |  |  |  |  |  |  |
| Address 🛅 D:\archive\Iec61850\R                                                        | Address 🗁 D:\archive\Iec61850\Recpro Archive\DIGSI0026\IEC 61850 Client\Interface\S5_235 💌 🎅 Go |                     |                  |  |  |  |  |  |  |  |
| Name 🔺                                                                                 | Size                                                                                            | Туре                | Date Modified    |  |  |  |  |  |  |  |
| ▲ CT000000.cfg                                                                         | 2 KB                                                                                            | SIGRA 4 Document    | 30.07.2010 21:08 |  |  |  |  |  |  |  |
| CT000000.dat                                                                           | 115 KB                                                                                          | DAT File            | 30.07.2010 21:08 |  |  |  |  |  |  |  |
| ▲ CT000001.cfg                                                                         | 2 KB                                                                                            | SIGRA 4 Document    | 30.07.2010 21:10 |  |  |  |  |  |  |  |
| CT000001.dat                                                                           | 115 KB                                                                                          | DAT File            | 30.07.2010 21:10 |  |  |  |  |  |  |  |
| ▲ CT000002.cfg                                                                         | 2 KB                                                                                            | SIGRA 4 Document    | 02.08.2010 15:53 |  |  |  |  |  |  |  |
| CT000002.dat                                                                           | 118 KB                                                                                          | DAT File            | 02.08.2010 15:53 |  |  |  |  |  |  |  |
| _ <u>∱</u> CT000003.cfg                                                                | 2 KB                                                                                            | SIGRA 4 Document    | 02.08.2010 16:15 |  |  |  |  |  |  |  |
| 🗖 CT000003.dat                                                                         | 115 KB                                                                                          | DAT File            | 02.08.2010 16:15 |  |  |  |  |  |  |  |
| Fredlist.csv                                                                           | 1 KB                                                                                            | Microsoft Excel CSV | 02.08.2010 16:15 |  |  |  |  |  |  |  |
| NdewTag.csv                                                                            | 1 KB                                                                                            | Microsoft Excel CSV | 29.07.2010 19:54 |  |  |  |  |  |  |  |
|                                                                                        |                                                                                                 |                     |                  |  |  |  |  |  |  |  |
|                                                                                        |                                                                                                 |                     |                  |  |  |  |  |  |  |  |
|                                                                                        |                                                                                                 |                     |                  |  |  |  |  |  |  |  |
| 1                                                                                      |                                                                                                 |                     |                  |  |  |  |  |  |  |  |

Figure 15: Fault record in the fault record directory

#### 1.4 Conclusion

SICAM PAS V7 and SIPROTEC 5 can be configured in a few steps for the use of the IEC 61850 protocol for substation communication. Below the most important hints and steps:

- Use a SIPROTEC 5 device with an IEC 61850 capable interface
- Connect the equipment to an Ethernet network and configure unique local IP-addresses
- Configure the IEC 61850 IP-address of the device with DIGSI5 and export the SCD-file
- Send the parameters to SIPROTEC 5 to make the device ready for communication
- Create an IEC 61850 Client Application with interface and import the SCD-file in PAS UI-Configuration
- Update the system in PAS UI-Operation and start communication

Interconnection of SIPROTEC 5 devices to SICAM PAS

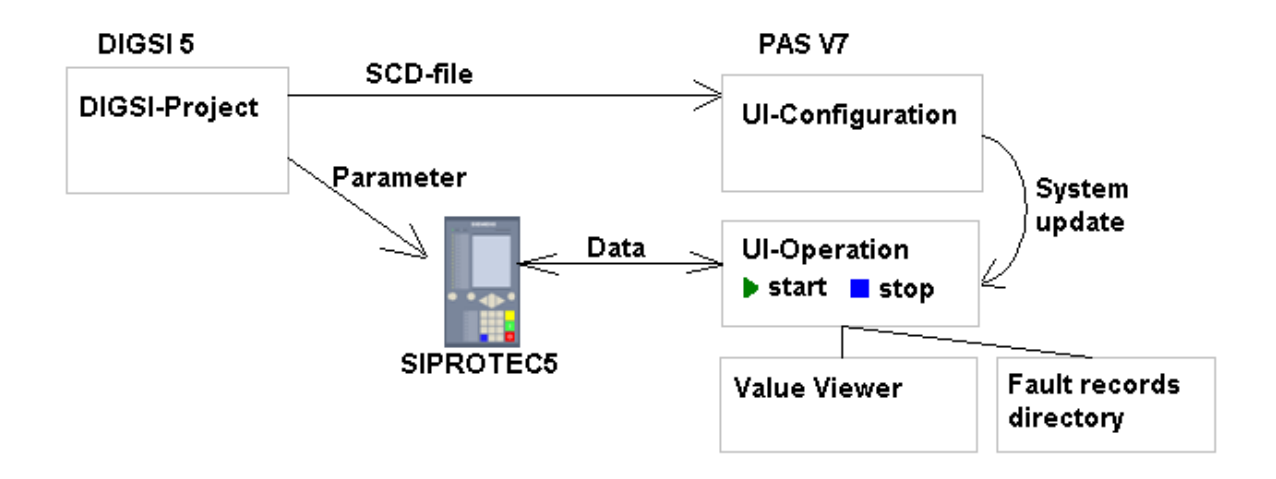

Figure 16: Workflow diagram

#### Additional information:

SICAM PAS V7 can also import SCD-files with SIPROTEC 4 devices created by DIGSI 4. The steps in SICAM PAS UI-Configuration are the same as for DIGSI 5 SCD-files.

Published by and copyright © 2013: Siemens AG Infrastructure & Cities Sector Smart Grid Division Humboldtstr. 59 90459 Nuremberg, Germany Siemens AG

Infrastructure & Cities Sector Smart Grid Division Energy Automation Humboldtstr. 59 90459 Nuremberg, Germany www.siemens.com/protection

Printed on elementary chlorine-free bleached paper.

All rights reserved.

If not stated otherwise on the individual pages of this catalog, we reserve the right to include modifications, especially regarding the stated values, dimensions and weights. Drawings are not binding.

All product designations used are trademarks or product names of Siemens AG or other suppliers. If not stated otherwise, all dimensions in this catalog are given in mm.

Subject to change without prior notice.

The information in this document contains general descriptions of the technical options available, which may not apply in all cases. The required technical options should therefore be specified in the contract.

For more information, please contact our Customer Support Center. Tel.: +49 180 524 8437 Fax: +49 180 524 24 71 (Charges depending on provider) E-mail: support.ic@siemens.com

Application note: SIP5-APN-007